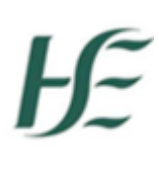

| Prepared by:    | DIME Team HSE NDTP            |
|-----------------|-------------------------------|
| Approved by:    | Consultants Division HSE NDTP |
| Version number: | V4                            |
| Date:           | May 2022                      |

# Consultant Applications Portal NDTP-DIME

Guide for Clinical Sites, Hospital Groups and CHOs

HSE National Doctors Training and Planning

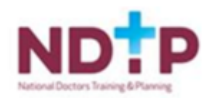

## **NDTP Support Contact Details**

consultant.applications@hse.ie

dime.team@hse.ie

National Doctors Training & Planning Sancton Wood Building Heuston South Quarter Saint John's Road West Dublin 8

www.hse.ie/doctors

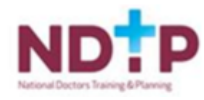

#### Table of Contents

| Section 1 – DIME – Consultant Application Portal                                                                                                    | 4                                                                          |
|----------------------------------------------------------------------------------------------------|----------------------------------------------------------------------------|
| 1.1 Introduction and Purpose                                                                                                    | 4                                                                          |
| 1.2 User Roles and Glossary of Terms                                                                                                    | 5                                                                          |
| Section 2 – CAP/DIME                                                                                                    | 6                                                                          |
| 2.1 Logging onto DIME                                                                                                    | 6                                                                          |
| 2.2 Accessing CAP                                                                                                    | 6                                                                          |
| Section 3 CAP Applications                                                                                                    | 7                                                                          |
| <ul> <li>3.1 Initiating an Application</li></ul>                                                                                                    | 7<br>8<br>8<br>9                                                           |
| 3.2 CAP Application Form<br>3.2.1 Section A – Post Application<br>3.2.2 Section B – Business Case<br>3.2.3 Section C Indicative Work Practice Plan<br>3.2.4 Section D Existing Permanent Consultants<br>3.2.5 Section E Non-Permanent Consultants<br>3.2.6 Section F Vacant Approved Posts<br>3.2.7 Section G Job Description<br>3.2.8 Section H Supporting Documents<br>3.2.9 Section I Declaration, Validation and Submit<br>3.2.10 The Submitter<br>3.2.12 CAAC | 11<br>12<br>13<br>15<br>16<br>16<br>17<br>18<br>18<br>18<br>19<br>20<br>21 |
| 3.2.13 Messages/Status Change Events                                                                                                    | 22                                                                         |
| Section 4 CAP Reports                                                                                                    | 23                                                                         |
| <ul> <li>4.1 Accessing Reports</li></ul>                                                                                                    | 23<br>23<br>23<br>23                                                       |
| 5 Help Icon                                                                                                    | 24                                                                         |

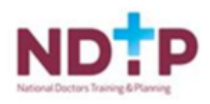

#### 1.1 Introduction and Purpose

**Consultant Applications Portal (CAP) Module:** The Consultant Applications Portal (CAP Module) was rolled out nationally in June 2018 following a successful pilot period in Quarter 1 2018. The CAP Module is used to apply for new posts, replacement posts and for the restructuring of existing posts. The purpose of the CAP Module is to expedite the process of consultant post approval and to allow visibility and transparency for stakeholders throughout the process. The Portal facilitates users to complete, verify, submit and track consultant application forms from the initiation stage to approval online. The introduction of this Module has helped to minimize errors and improve traceability of forms as well as providing a centralized paperless system for all users to access.

DIME is a quadripartite system which encompasses National Doctors Training & Planning, the Irish Medical Council, the Postgraduate Medical Training Bodies and Clinical Sites. The DIME system continues to be upgraded and developed on an on-going basis and currently consists of seven separate modules.

Currently there are approximately 500 service users that have access to some or all the DIME modules. These service users include Medical HR Staff, Postgraduate Medical Training Bodies and Occupational Health Departments.

#### **DIME Access Forms**

To gain access to the DIME system an access request form including a declaration is completed by each employer/clinical site employee agreeing to the terms of use of the system and completed forms should be returned to <u>dime.team@hse.ie</u>. System Access Request forms can be found on our website at <u>http://www.hse.ie/eng/staff/Leadership\_Education\_Development/MET/database/forms/</u>.

The DIME team will process your request and if approved forward you a username and temporary password for DIME. You will be required to change this password at your first login. Should you not log in for 180 days, your account will be de-activated and you will need to contact NDTP to re-activate. These steps are part of the data protection procedures within NDTP.

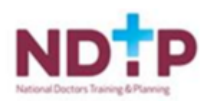

# Ŀ

### 1.2 User Roles and Glossary of Terms

| User Type                                          | Description                                                                                                    |
|----------------------------------------------------|----------------------------------------------------------------------------------------------------|
| Initiator (Clinical Site / CHO/ Hospital<br>Group) | This role allows the initiation of a CAP form on behalf<br>of a Clinical Site and submission of the form to a user<br>with a Submitter role, for reviewand submission to<br>NDTP.                                                                                                    |
| Submitter (CHO / Hospital Group)                   | This role is an approved CHO/HG User (Hospital<br>Group or Community Health Organisation User), who<br>reviews and verifies a CAP Application submitted by<br>an Initiator, before further submission to NDTP, for<br>screening. The CHO/HG User may also withdraw a<br>CAP Application that has been submitted for<br>screening.<br>Note: the CHO/HG user, can also be an<br>initiator |
| NDTP                                               | A user with this role has the permission toreview CAP<br>Forms received from a Submitter. They can forward<br>the CAP Application to CAAC and also return the CAP<br>application with queries to the submitter for<br>amendments.                                                                                                    |
| Post Types                                         | Description                                                                                                    |
| New Post                                           | A post which has not previously been approved<br>and is an additional post for aclinical site                                                                                                    |
| Replacement                                        | An approved post which has become or is due to become vacant and approval is being sought to re-fill.                                                                                                    |
| Restructure                                        | An approved post where changes are being proposed to the structure of the post – e.g. working hours, contract type, location of post etc.                                                                                                    |

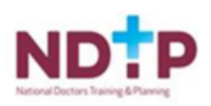

#### 2.1 Logging onto DIME

The DIME System can be accessed from any PC, Laptop via the latest version of Internet Explorer or Google Chrome. <u>Please note that Firefox browser is not compatible with the DIME System.</u> The DIME System is secure and protected by a Secure Socket Layer (SSL) certificate. The browser displays a padlock symbol which means there is a secure connection; data transferred over the internet is encrypted and not visible to third parties. This technology is used e.g. for Internet Banking/Credit Card transactions. For security reasons DIME Users should not allow the browser to save their password.

## If you have forgotten your DIME Password please email the DIME Team via email dime.team@hse.ie

To access DIME, type <u>https://ndtp-dime.hse.ie</u> into your browser and you will be directed to the logon screen where you can enter your username and password.

#### 2.2 Accessing CAP

|   | IP – Doctors Integrated Management E-syste<br>IP – DIME | m |
|---|---------------------------------------------------------|---|
| R | Username Password                                       |   |
|   | Login                                                   |   |

Once you have logged into DIME, you will find the CAP module on the left hand side of the screen. There are two options within the CAP module:

- Forms this tab allows you to complete all actions for your permission level associated with the consultant application form. Depending on your role in the process you will have the ability to complete different tasks from initiation to submission / archive. You will be able to search for all applications associated with your permissions for your site / group and manage them through this tab.
- 2. **Reports** There are a number of useful reports you can run and more detail regarding reports can be found in section 4.

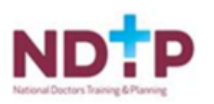

### Section 3 CAP Applications

#### 3.1 Initiating an Application

Applications can be initiated under the following headings:

- New Post For all new applications including posts not previously regularised by CAAC
- Replacement Post For all replacement posts which have previously been approved through the CAAC process. This includes the restructuring of vacant posts
- Restructure / Change of Contract (of a Post) For all applications of existing postholders that require changes to their existing arrangements

Note: Hover text will appear over each heading in the CAP Module

The type of initiation will depend on the origin of the post (please see glossary of terms for clarity).

To initiate an application:

- Initiator logs into DIME
- Select the CAP portal on left hand menu
- Select the 'Forms' tab
- Choose the appropriate button: -
  - New Post,
  - Replacement Post
  - Restructure post / Change of Contract Type

| NCHD Post Matching | New Post        | 🕂 Replacement Post   | Restructure/Ch          | ange of Contract   |                    |                    |               |                   |                   |                     |                    |             |          | Ð        |
|--------------------|-----------------|----------------------|-------------------------|--------------------|--------------------|--------------------|---------------|-------------------|-------------------|---------------------|--------------------|-------------|----------|----------|
| NER                | Application Id: | Clinical Site:       |                         | Medical Discipli   | ne:                | Medical Specialty: |               | Application Type: |                   | Application Status: | Sh                 | ow Archived |          |          |
| CAD                |                 | All                  | ~                       | • All              |                    | ✓ All              | ~             | All               | ~                 | All                 | ✓                  | )           | ् ।      | <b>x</b> |
| -                  | App Id          | Initiation Date      | Principal Clinical Site | Medical Discipline | Medical Speciality | Application Type   | App Status    | Submitted to NDTP | Submitted to CAAC | CAAC Meeting        | LOA Generated Date | Action      | Download |          |
|                    |                 |                      |                         |                    |                    |                    |               |                   |                   |                     |                    |             |          | -        |
| Forms              |                 |                      |                         |                    |                    | No da              | ta to display |                   |                   |                     |                    |             |          |          |
|                    |                 |                      |                         |                    |                    |                    |               |                   |                   |                     |                    |             |          |          |
| <b>L</b> 34        |                 |                      |                         |                    |                    |                    |               |                   |                   |                     |                    |             |          |          |
| Settings           |                 | Pert Reglacement bas |                         |                    |                    |                    |               |                   |                   |                     |                    |             |          |          |
| <b>E</b>           |                 |                      |                         |                    |                    |                    |               |                   |                   |                     |                    |             |          |          |
| Reports            |                 |                      |                         |                    |                    |                    |               |                   |                   |                     |                    |             |          |          |
| OH Module          |                 |                      |                         |                    |                    |                    |               |                   |                   |                     |                    |             |          | Ŧ        |
| Training Supports  | Page 1 of 0 (0  | items) 🧭 >           |                         |                    |                    |                    |               |                   |                   |                     |                    |             |          |          |

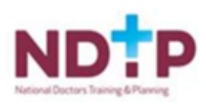

#### 3.1.1 Initiating New Posts

For new posts only the following process applies:

- Once '*New Post'* was selected the below pop up will appear.
- Choose the Principal Site from the drop down list
- Choose the Medical Discipline from the drop down list
- Choose the Medical Specialty from the drop down list
- Select Start application

| NCHD Post Matching       | New Post  Replacement Post Restructure/Change of Contract |
|--------------------------|-----------------------------------------------------------|
| Consultant Post Matching |                                                           |
| NER                      | Application Id: Clinical Site: Medical Discipline:        |
| CAP                      | □ □ □ □ □ □ □ □ □ □ □ □ □ □ □ □ □ □ □                     |
| ~                        | Application Post Wizard                                   |
|                          | Post Selection                                            |
| Forms                    | Principal Clinical Site: Select V                         |
|                          | сно/нд:                                                   |
| -36                      | Medical Discipline:Select V                               |
| Settings                 | Medical Speciality:ALL V                                  |
|                          | Start Application Cancel                                  |
| Reports                  |                                                           |
|                          |                                                           |

#### 3.1.2 Initiating Replacement Posts

For replacement posts the following process applies:

- The user will click on the replacement post button and will begin the initiation of the application. The user can search for the replacement post in two ways:
  - 1. Enter the post reference number if known into the reference ID field and click the

search button.

 If this is not known the post can also be searched for by choosing the Clinical Site and/or Hospital Group and/or Specialty from the drop down menus and press the search icon(This will display the list of posts extracted from DIME Consultants Module associated with the filters selected).

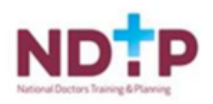

- The user will then choose the post for replacement and double click on same highlighting it orange.
- The 'Select & Proceed' Button, in the Assignments section will confirm the replacement post. A confirmation message will appear as a pop up before redirection to the CAP Form.

NB: for replacement posts it is essential that users select the permanent post holder from thismenu and not any temporary appointments.

| NCHD Post Matching | - New Post                         | + Replacement Post                  | Restructure/Char          | nge of Contract 👻  |                      |                   |                    |                   |                   |                     |                    |             |          | Φ        |
|--------------------|------------------------------------|-------------------------------------|---------------------------|--------------------|----------------------|-------------------|--------------------|-------------------|-------------------|---------------------|--------------------|-------------|----------|----------|
| NED                | Application Id:                    | Clinical Site:                      |                           | Medical Disciplin  | e:                   | Medical Specialty |                    | Application Type: |                   | Application Status: | Sho                | w Archived: |          |          |
| CAD                |                                    | HSE NDTP                            | ~                         | All                | ~                    | All               | · · ·              | / All             | ~                 | All                 | ✔ □                |             | ् ३      | K        |
| ~                  | App Id                             | Initiation Date                     | Principal Clinical Site N | Aedical Discipline | Medical Speciality   | Application Type  | App Status         | Submitted to NDTP | Submitted to CAAC | CAAC Meeting        | LOA Generated Date | Action      | Download |          |
| i 🛱                |                                    |                                     | F F                       |                    | r 111                | r th              | L                  |                   |                   |                     |                    | View/Edit   | Download | <b>^</b> |
| Forms              |                                    |                                     |                           |                    | ·                    |                   |                    |                   |                   |                     |                    | View/Edit   | Download | *        |
| <b></b>            | 💝 Page 3 of 3 (26                  | items) 🔇 <u>1</u> <u>2</u> <u>3</u> |                           |                    |                      |                   |                    |                   |                   |                     |                    |             |          |          |
| Settings           | Application Det                    | tails                               |                           |                    |                      |                   |                    |                   |                   |                     |                    |             |          |          |
| Pa                 | Application Id                     |                                     |                           |                    |                      |                   | Application Initia | ition Date        |                   |                     |                    |             |          |          |
| <b>U</b> 3         | Application Typ                    | e .                                 |                           |                    |                      |                   | Status             | Subr              | nit To CHO/HG     |                     |                    |             |          |          |
| Reports            | Medical Discipli                   | ine                                 |                           |                    |                      |                   | Medical Specialit  | t <b>y</b>        |                   |                     |                    |             |          |          |
| OH Module          | Principal Clinical Site HG(CHO N/a |                                     |                           |                    |                      |                   |                    |                   |                   |                     |                    |             |          |          |
| Training Supports  | HSE Medical Qu                     | Jaimcation                          |                           |                    |                      |                   | Post Reference     | 140               |                   |                     |                    |             |          |          |
| CCERS              |                                    |                                     |                           |                    |                      |                   |                    |                   |                   |                     |                    |             |          |          |
| Common             |                                    |                                     |                           | Messages / S       | Status Change Events |                   |                    |                   |                   | Send messad         | ae to CHO/HG       |             |          |          |
| Logged in As       | Manage Applic                      | ation Status                        |                           | Analization 7      | - Data Time          | Culorithed Du     | Chabur             | 14                |                   |                     |                    |             |          |          |
| <b>A</b>           | CHO/HG                             | Submit to                           | Archive                   | Application 1      | d Date Time          | Submitted By      | Status<br>Submit T | message           |                   |                     |                    |             |          |          |
| R HSE              | Returned                           | NDTP                                |                           | 1525               |                      |                   | CHO/HG             | ~                 |                   |                     |                    |             |          |          |
| Log Out            |                                    |                                     |                           |                    |                      |                   |                    |                   |                   |                     |                    |             |          |          |
| System Version     |                                    |                                     |                           |                    |                      |                   |                    |                   |                   |                     |                    |             |          |          |
| 4.2.7              |                                    |                                     |                           |                    |                      |                   |                    |                   |                   |                     |                    |             |          |          |
|                    |                                    |                                     |                           |                    |                      |                   |                    |                   |                   |                     |                    |             |          |          |
|                    |                                    |                                     |                           |                    |                      |                   |                    |                   |                   |                     |                    |             |          |          |
|                    |                                    |                                     |                           |                    |                      |                   |                    |                   |                   |                     | -                  |             |          |          |
|                    |                                    |                                     |                           | Page 1             | of 1 (1 items) 🧭 🚺   |                   |                    |                   |                   |                     |                    |             |          |          |
|                    |                                    |                                     |                           |                    |                      |                   |                    |                   |                   |                     |                    |             |          |          |
|                    |                                    |                                     |                           |                    |                      |                   |                    |                   |                   |                     |                    |             |          |          |

• The CAP Form will open on Section A. The Post Reference No. will be displayed on this screenalongside a number of mandatory fields to be completed as detailed in Section 3.2.1 of the CAP User Guide

#### 3.1.3 Initiation Restructure Posts / Change of Contract

- The user clicks the Restructure Post/ Change of Contract button to initiate the application. The user can search for the specific post in two ways: -
  - 1. Enter the post reference number of the consultant post if known into the reference id field.
  - 2. If this is not known the post can also be searched by choosing the Clinical Site and or Hospital Group and or Specialty from the drop down menus and press the search icon (blue key). This will display the list of posts extracted from the Consultant Post Matching Module associated with the Specialty.

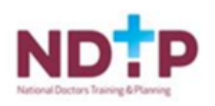

| NCHD Post Matching       | - New Post      | Replacement Post | Restructure/Cl          | hange of Contract  |  |
|--------------------------|-----------------|------------------|-------------------------|--------------------|--|
| Consultant Post Matching | -               |                  |                         |                    |  |
| NER                      | Application Id: | Clinical Site:   | 🛛 🥙 Restructure         | Post lical Disci   |  |
| CAP                      |                 | HSE NDTP         | Change of C             | ontract            |  |
| ~                        | App Id          | Initiation Date  | Principal Clinical Site | medicar Discipline |  |
|                          | 1325            | 09/11/2020       | HSE NDTP                | Psychiatry         |  |
| Forms                    | 1351            | 17/11/2020       | HSE NDTP                | Anaesthesiology    |  |

- The user then will choose the post for restructure or change of contract as appropriate and double click on same.
- The 'Select & Proceed' Button, will confirm the restructure post. A confirmation message will pop up before redirection to the CAP Form. The CAP Form will open on Section A. The Post Reference No. will be displayed on this screen alongside a number of mandatory fields to be completed as detailed in Section 3.2.1 of the CAP User Guide

| NCHD Post Matching | hew Post         | ← Replacement Po           | t 🛃 | 🖌 Restructure/Char   | nge of Contrac | t v            |          |                     |           |   |                   |   |             |         |
|--------------------|------------------|----------------------------|-----|----------------------|----------------|----------------|----------|---------------------|-----------|---|-------------------|---|-------------|---------|
| NER                | Application Id:  | Clinical Site:<br>HSE NDTP |     | ~                    | Medical Di     | scipline:      | Me<br>•- | edical Sp<br>All    | pecialty: | ~ | Application Type: | ~ | Application | n Statu |
| CAP                | Restructure Post |                            |     |                      |                |                |          |                     |           |   |                   |   |             | X       |
| Forms              | Ref #:           | Clinical Site:             | ~   | Hospital Group/      | сно:           | HSE Region:    | ~        | d                   |           |   |                   |   | ų,          | Â       |
| iş.                |                  | Medical Discipline:        | ~   | Specialty:<br>Select | ~              | Sub-Specialty: | ~        | Special I<br>Select | Interest: | ] |                   |   |             |         |
| Settings           | # Clinical       | Site Specialty             |     | Subspecialty         | Postholder     |                | Statu    | JS                  | Select    |   |                   |   |             |         |
| <b>E</b>           |                  |                            |     | a - 11 - 1           | Not Set        |                | Activ    | e                   |           |   | Select & Proceed  |   |             | -       |

When Change of Contract is chosen, it lets you search for the post. It will have the search capability similar to that of a Restructure post. The only difference is when you click "Select & Proceed" it takes you to Change of Contract Post Application Wizard, which works very similarto the Restructure Post Application Wizard, except only Section A, Section H and Section I will need to be completed in this window.

Please note that a Change of Contract Application Form is still required to be submitted and can be uploaded to Section H as supporting documentation. This application form can be found on our website at <a href="https://www.hse.ie/eng/staff/leadership-education-development/met/consultantapplications/doc1/">https://www.hse.ie/eng/staff/leadership-education-development/met/consultantapplications/doc1/</a>

| Section & Section H       | Section I                       |                           |                         |
|---------------------------|---------------------------------|---------------------------|-------------------------|
| Contraction of the second | 2022/01/0                       |                           |                         |
| Clinical Sites            |                                 |                           | 1                       |
| Principal Clinical Site * | Tallaght University Hospital 🗸  | Principal Site Commitment | 29.00                   |
|                           |                                 |                           |                         |
| HG/CHO                    | Dublin Midlands Hospitals Group |                           |                         |
| Other Clinical Sites      |                                 |                           |                         |
| Clinical Site             | -Select-                        | Add >> Naas G             | eneral Hospital (10.00) |
| Commitment                | 0.00                            | Remove <<                 |                         |
| Details 1                 |                                 | LEGOS ANOCOS DE LA        |                         |
| Discipline *              | Medicine                        | Specialty *               | Rheumatology            |
| Sub Speciality*           | -Select-                        | Special Interest*         | -5elect-                |
| Post Title                |                                 | National Grade Code       | 14                      |

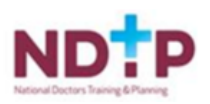

#### 3.2 CAP Application Form

The following apply to all applications however, there are exceptions as restructures with a permanent Consultant in post or change of contracts

Note: For all posts CAP will automatically assign the application a number (identified at the topof the screen) this will remain the unique number of the application through the application process.)

#### 3.2.1 Section A – Post Application

This section relates to the working terms and conditions of each post. For new posts all sections will be blank and require input. In the case of replacement or restructured posts information will be auto populated from the information contained in the Consultant Post Matching Module but should be reviewed to ensure accuracy.

- Fields with an asterix are mandatory fields and must be completed before the application can be submitted. The following fields should be filled in:
  - > The principal clinical site
  - Principal clinical site commitment
  - > HG / CHO (Automatically populates)
  - > Other Clinical Site and commitment (if applicable)
  - Discipline
  - Specialty
  - Sub Specialty
  - Special Interest (option to select 'none' exists)
  - Contract Class
  - Contract Type
  - Post Capacity
  - Reason for selection of contract type
  - Academic selection (if relevant)
  - Post type
  - Grade
  - Source of the proposed post
  - HSE Medical Qualification (Automatically populates)

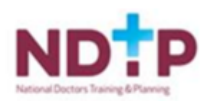

| Section A Section B                      | Section C Section D | Section E Section F | Section G Secti | ion H Section I            |        | 0        |
|------------------------------------------|---------------------|---------------------|-----------------|----------------------------|--------|----------|
| Current Structure                        |                     |                     |                 |                            |        |          |
| Post Title                               |                     |                     |                 |                            |        |          |
| Principal Clinical Site                  |                     |                     |                 | Principal Site Commitment  | 19.50  |          |
| Other Site                               |                     |                     |                 | Commitment                 | 0      |          |
| Proposed Structure                       |                     |                     |                 |                            |        |          |
| Post Title                               |                     |                     |                 |                            |        |          |
| Principal Clinical Site                  |                     |                     |                 | Principal Site Commitment  | 35,50  |          |
| Other Site                               |                     |                     |                 | Commitment                 | 3.5    |          |
| Clinical Sites Principal Clinical Site * | 1                   |                     | ~               | Principal Site Commitment* | 35.50  |          |
| Post Ref #                               |                     |                     |                 | нс/сно                     | 1      | ~        |
| Other Clinical Sites                     |                     |                     |                 | POST (2.50                 | 1      |          |
| Clinical Site                            | Select              |                     | ~               | Add >> (0.50               | 0      |          |
| Commitment                               | 0.00                | < >                 |                 | Remove <<                  |        | *        |
| Details 1                                |                     |                     |                 |                            |        |          |
| Discipline *                             |                     |                     | ~               | Specialty *                | L      | ~        |
| Sub Specialty*                           |                     |                     | ~               | Special Interest*          | None   | ~        |
| Post Title                               | · · · · · · ·       | s                   |                 | National Grade Code        | 109Y   |          |
| Details 2                                |                     |                     |                 |                            |        |          |
| Contract Class*                          | Consultants' Contr  | act 2008            | ~               | Contract Type*             | Type B | ~        |
| Post Canacity*                           |                     |                     | <u>^</u>        | Contract Hours             | 20     | <u>^</u> |

• Click 'save and proceed' to move to next screen.

#### 3.2.2 Section B – Business Case

The Business Case is divided into four sections and each section has a series of mandatoryquestions to be answered. If a user wishes to add graphs / tables or images into the text box please note that at the end of each question there is a facility to add JPG, JPEG, PNG, GIG, BMP (subject to a max 400 kb size).

The four subsections are:

- Business Case Details
- Clinical Facility Details
- General Facilities
- Performance Measurement

When all questions have been completed please click the save and continue button at the endof the screen to process to the next section of the Business Case.

| Section A | Section B      | Section C | Section D | Section E | Section F | Section G        | Section H  | Section I |            |  |  |  | 0 |
|-----------|----------------|-----------|-----------|-----------|-----------|------------------|------------|-----------|------------|--|--|--|---|
|           |                |           |           |           |           | Sec              | tion B - B | usiness   | Case       |  |  |  | 4 |
| Busin     | ess Case Det   | ails      |           |           |           |                  |            |           |            |  |  |  | * |
| Clinic    | al Facilities  |           |           |           |           |                  |            |           |            |  |  |  | ~ |
| Gener     | ral Facilities |           |           |           |           |                  |            |           |            |  |  |  | ~ |
| Perfo     | rmance Meas    | urement   |           |           |           |                  |            |           |            |  |  |  | ~ |
|           |                |           |           |           |           | Previous Section | on Save    | Save an   | d Continue |  |  |  |   |

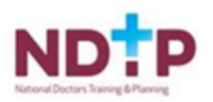

| _                                 | Dection D                                                                                                    | Section C                                                                 | Section D             | Section E      | Section F                                 | Section G    | Section H   | Section I |                |                 |              |                 |    |    |
|-----------------------------------|----------------------------------------------------------------------------------------------------|---------------------------------------------------------------------------|-----------------------|----------------|-------------------------------------------|--------------|-------------|-----------|----------------|-----------------|--------------|-----------------|----|----|
|                                   |                                                                                                    |                                                                           |                       |                |                                           | Secti        | on B - Busi | ness C    | ase            |                 |              |                 |    | Ú, |
| usine                             | ess Case Det                                                                                                    | ails                                                                      |                       |                |                                           |              |             |           |                |                 |              |                 |    | ^  |
| 1. ni                             |                                                                                                    |                                                                           |                       |                |                                           |              | 0           |           |                |                 |              |                 |    |    |
| - PI                              | FST                                                                                                    | ic any propos                                                             | sed revision          | to the title a |                                           | ale for same | •           |           |                |                 |              |                 |    |    |
|                                   |                                                                                                    |                                                                           |                       |                |                                           |              |             |           |                |                 |              |                 |    |    |
|                                   |                                                                                                    |                                                                           |                       |                |                                           |              |             |           |                |                 |              |                 |    |    |
|                                   |                                                                                                    |                                                                           |                       |                |                                           |              |             |           |                |                 |              |                 |    |    |
|                                   |                                                                                                    |                                                                           |                       |                |                                           |              |             |           |                |                 |              |                 |    |    |
|                                   |                                                                                                    |                                                                           |                       |                |                                           |              |             |           |                |                 |              |                 |    |    |
| 2                                 | 1996 characte                                                                                                   | r(s) remaining                                                            | 7                     |                |                                           |              |             |           |                |                 |              |                 |    |    |
| 2                                 | 1996 charactei                                                                                                  | r(s) remaining                                                            | 7                     |                |                                           |              |             |           |                |                 |              |                 |    |    |
| 2                                 | 1996 charactei<br>fiew/Add New                                                                                  | r(s) remaining<br><u>v Question Atta</u>                                  | 1<br>iachment         |                |                                           |              |             |           |                |                 |              |                 |    | // |
| 2.<br><u>1/</u><br>Mana           | 1996 character<br><i>fiew/Add New</i><br>age Question A                                                         | r(s) remaining<br><u>r Question Atta</u><br>kttachment                    | 7<br>'achment         |                |                                           |              |             |           |                |                 |              |                 |    |    |
| Z.<br>Mana                        | 1996 character<br><u>frew/Add New</u><br>age Question A<br>d New Attac                                          | <i>r(s) remaining</i><br><u>v Question Atta</u><br>Attachment<br>hment    | 7<br>iachment         |                |                                           |              |             |           |                |                 |              |                 |    |    |
| Mana<br>Add<br>File               | 1996 character<br>fiew/Add New<br>age Question A<br>d New Attac<br>e Name:                                      | <i>r(s) remaining<br/><u>v Question Atta</u><br/>kttachment</i><br>hment  | 7<br>iachment         |                |                                           |              |             |           |                |                 |              |                 |    |    |
| Z.<br>Mana<br>(Add<br>File<br>Sel | 1996 character<br><u>ñew/Add New</u><br>age Question A<br>d New Attac<br>e Name:<br>lect File:                  | r(s) remaining<br><u>v Question Atta</u><br>kttachment<br>hment           | 7<br>i <u>achment</u> | Cho            | ose File No fi                            | ile chosen   |             | Allow     | ed file types: | jpg   jpeg   pr | g gif bmp (r | nax 400 KB size | e) |    |
| 2.<br>Mana<br>Ade<br>File<br>Sel  | <i>1996 character</i><br><i>fiew/Add New</i><br>age Question A<br>d New Attac<br>e Name:<br>lect File:          | r <i>(s) remaining<br/>v <u>Question Atta</u><br/>kttachment</i><br>hment | 7<br>iachment         | Cho            | oose File ] <b>No fi</b><br>ve Attachment | ile chosen   |             | Allow     | t file types   | jpg jpeg pr     | g gif bmp (r | nax 400 KB size | 2) |    |
| Mana<br>Ado<br>File<br>Sel        | 1996 character<br><u>New/Add New</u><br>age Question A<br>d New Attac<br>e Name:<br>lect File:<br>sting Attachi | r(s) remaining<br><u>v Question Atta</u><br>kttachment<br>hment<br>ments  | 7<br>iachment         | Cho            | xose File ] No fi                         | ile chosen   |             |           | td file types: | jpg   jpeg   pr | g gif bmp (r | nax 400 KB size | 2) |    |

#### 3.2.3 Section C Indicative Work Practice Plan

This section is divided into two parts

- On-Call commitment
- Practice Plan

Both sections must be completed for all applications in accordance with the guidance notes.

#### On Call Commitment

- The initiator must provide information in relation to on-call. The on-call commitment is a mandatory field to be filled, i.e. either Yes or No should be ticked to proceed.
- If Yes is selected, then the user has to describe in full the on-call rota(s) commitment for his post in the comment box
- The "Save Commitment Details" box should be selected to save the details entered.

| Section A Section B Sec                                                                                                    | ction C Section D Section E                                                                                                    | Section F Section G Section H Section I                                                                                                    | ٩ |  |  |  |  |  |  |  |  |
|----------------------------------------------------------------------------------------------------|----------------------------------------------------------------------------------------------------|----------------------------------------------------------------------------------------------------|---|--|--|--|--|--|--|--|--|
|                                                                                                    |                                                                                                    | Section C - Indicative Practice Plan                                                                                                    | ψ |  |  |  |  |  |  |  |  |
| Previous Section                                                                                                    |                                                                                                    | Next Section                                                                                                    |   |  |  |  |  |  |  |  |  |
| Clinical Site Po                                                                                                    | ost Hours Practice Plan Hours                                                                                                    | On Call Commitment / Work Practice Plan Commentary *                                                                                                    |   |  |  |  |  |  |  |  |  |
| HSE NDTP                                                                                                    | 39.00 39.00                                                                                                    | Yes If yes, please describe in full the on-call rota(s)/commitment for this post. If it is a general<br>No rota please specify the frequency the sub-speciality is on-call and the frequency the                                                                                                    |   |  |  |  |  |  |  |  |  |
| Guidance notes on completion                                                                                                    |                                                                                                    |                                                                                                    |   |  |  |  |  |  |  |  |  |
| <ul> <li>Please note times for act</li> <li>Practice Plan must total 1</li> <li>The total hourly commit:</li> <li>The practice plan should</li> <li>Commitments should be</li> <li>Teaching time should be</li> <li>posts less than 19.5 hour</li> <li>In general, the clinical ho</li> <li>The normal week of 39 h</li> <li>rata for a consultant wor</li> <li>Hours of attendance sho</li> </ul> | within the sentered in hours of<br>the hourly commitment to each H<br>ment should not exceed the contr<br>(learly show the start and finish<br>inclusive of travel time between<br>included in the weekly commitm<br>rs per week in cases where the po<br>ours should be a minimum of 30 h<br>ours is worked 5 days over of 7, h<br>rking less than full time hours). Th<br>ulul reflect times of battent related | or half hours only.<br>Hospital/Employer.<br>tract hours, which for a full time consultant is 39 hours.<br>times for each entry.<br>1 service locations.<br>nent, it should be protected and be a minimum of 2 hours p/w for posts of 19.5 hours or above and a minimum of 1 hour p/w for<br>lost does not have academic sessions<br>hours of the 39 hours worked p/w (pro-rata for a consultant working less than full time hours).<br>howaver, with the employer's agreement the 5 day can be reduced to a minimum of 4 days p/w presence in the hospital (pro-<br>his is no way reduces the requirement to perform duties over 5 days.<br>ed activity e.e. OPD. ward rounds etc. |   |  |  |  |  |  |  |  |  |

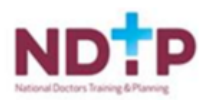

#### Work Practice Plan

The initiator must complete the following fields to generate a weekly indicative practice plan for the post:

- Day
- Start Time
- End Time
- Clinical Site (Choose from the drop down list associated with information input in section A)
- Activity (Choose from the drop down list)

CAP will validate the information added to this screen to ensure that:

- The total hours for each clinical site does not exceed the total hours listed in the initialsite breakdown in Section A.
- A minimum of 2 hours teaching time has been included. Teacher Training time should be reduced to 1 hour from 2 hours per week if the post is 19.5 hours or less in work practice plan

| Section A Section B                                                                                                    | Section C Section                                                | ion D Section E | Section F Section G | Section H Section        | on I   |                | 0             |  |  |  |  |  |
|----------------------------------------------------------------------------------------------------|------------------------------------------------------------------|-----------------|---------------------|--------------------------|--------|----------------|---------------|--|--|--|--|--|
| <ul> <li>The practice plan should clearly show the start and finish times for each entry.</li> <li>Commitments should be inclusive of travel time between service locations.</li> <li>Teaching time should be included in the weekly commitment, it should be protected and be a minimum of 2 hours p/w for posts of 19.5 hours or above and a minimum of 1 hour p/w for posts less than 19.5 hours per week in cases where the post does not have academic sessions</li> <li>In general, the clinical hours should be a minimum of 30 hours of the 39 hours worked p/w (pro-rata for a consultant working less than full time hours).</li> <li>The normal week of 39 hours is worked 5 days over of 7, however, with the employer's agreement the 5 days can be reduced to a minimum of 4 days p/w presence in the hospital (pro-rata for a consultant working less than full time hours).</li> <li>Hours of attendence to hourd extendence to head extendence to perform duties over 5 days.</li> </ul> |                                                                  |                 |                     |                          |        |                |               |  |  |  |  |  |
| rata for a consultant working less than full time hours). This is no way reduces the requirement to perform duties over 5 days. <ul> <li>Hours of attendance should reflect times of patient related activity e.g. OPD, ward rounds etc.</li> <li>Hours of attendance must be in line with other consultants on the team to ensure consultant always available during hours of operation of the service/specialty.</li> <li>If the schedule alternates on a weekly/monthly basis an additional template should be completed.</li> </ul> Add Activity                                                                                                    |                                                                  |                 |                     |                          |        |                |               |  |  |  |  |  |
| Day:Select<br>From: 00:00                                                                                                    | Id Activity  y:Select  00:00  To: 00:00  Clear Save              |                 |                     |                          |        |                |               |  |  |  |  |  |
| Day                                                                                                    | Start Time                                                       | End Time        | Clinical Site       | Activity                 |        | Activity Total | Action        |  |  |  |  |  |
| Monday                                                                                                    | 00:00                                                            | 20:00           | HSE NDTP            | Day hospital commitn     | nent   | 20:00          | Delete Edit   |  |  |  |  |  |
| Tuesday                                                                                                    | 00:00                                                            | 12:00           | HSE NDTP            | Pathology - Lab Super    | vision | 12:00          | Delete   Edit |  |  |  |  |  |
| Wednesday                                                                                                    | 00:00                                                            | 02:00           | HSE NDTP            | Teaching/Training        |        | 02:00          | Delete   Edit |  |  |  |  |  |
| Thursday                                                                                                    | hursday 00:00 02:00 HSE NDTP Consults 02:00 <u>Delete   Edit</u> |                 |                     |                          |        |                |               |  |  |  |  |  |
| Friday                                                                                                    | 00:00                                                            | 03:00           | HSE NDTP            | Theatre                  |        | 03:00          | Delete   Edit |  |  |  |  |  |
|                                                                                                    |                                                                  |                 |                     | Activity Total for all S | ites   | 39.00          |               |  |  |  |  |  |

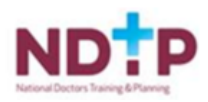

#### 3.2.4 Section D Existing Permanent Consultants

- This section documents existing permanent Consultants in permanent posts. The data is extracted from the existing Consultants Post Matching Module and must be verified by the initiator. If data is missing or incorrect it must be amended in the Consultants Post Matching Module. Once this has been done Section D of CAP is automatically updated.
- The Initiator must confirm the method of appointment for the current post holder by selecting theadd/update tab
- The user clicks the add/update button and a dropdown menu will appear. Choose the SCIP (Standard Competitive Interview Process) or CID (Contract of Indefinite Duration) from the listthen click update to save the data. Note – you may need to scroll to the right of your screen to see this option.

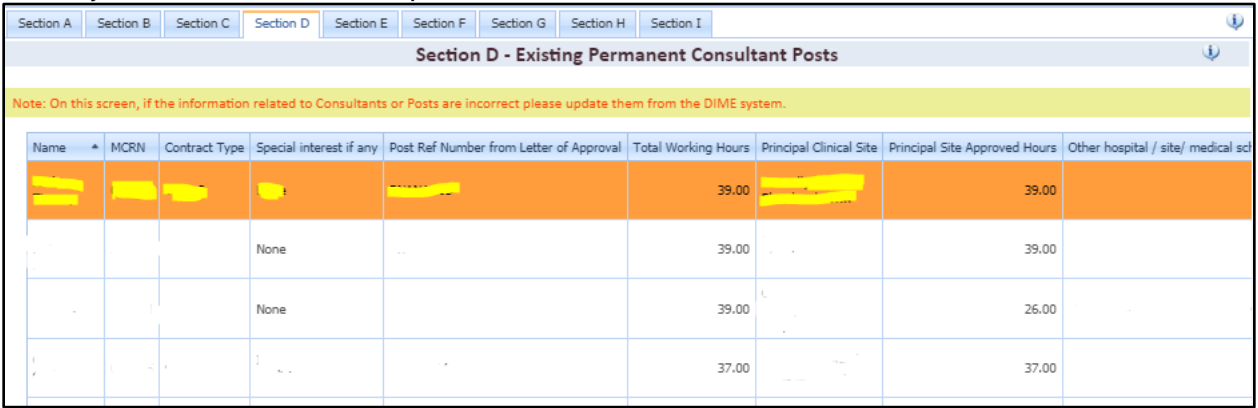

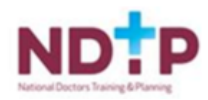

# Æ

#### 3.2.5 Section E Non-Permanent Consultants

This section displays all Consultants in Posts that do not have permanent tenure. This data is extracted from the existing Consultants Post Matching Module and must be verified by the initiator. If data is missing/incorrect it must be amended in the Consultants Post Matching Module and this section repeated.

The fields are:

- > Name
- Medical Council Number
- Registration Type
- Contract Type
- > Tenure
- Post Ref Number
- \*Date of Appointment (To be inputted)
- \*Purpose of Appointment (Free Text Field)
- \*Is the consultant eligible for a CID? (Dropdown Yes/No)

\*This can be done by choosing the add/edit option (last column) and then update to save information.

Previous Section / Next Section Tab. Allows the User to progress to the Next and PreviousSections

| Sec | tion A                                                                                                    | Section B  | Section C | Section D | Section E | Section F | Section G  | Section H | Section I | t -        |           |  |   |
|-----|----------------------------------------------------------------------------------------------------|------------|-----------|-----------|-----------|-----------|------------|-----------|-----------|------------|-----------|--|---|
|     |                                                                                                    |            |           |           | :         | Section E | - Existing | Non-Peri  | manen     | t Consulta | ant Posts |  | ٩ |
| Not | lote: On this screen, if the information related to Consultants or Posts are incorrect please update them from the DIME system.                                                                   |            |           |           |           |           |            |           |           |            |           |  |   |
| 1   | Name * MCRN Registration Type Contract Type State Temporary/ Locum and specified purpose/fixed term Post Ref Number Date Of Appointment Purpose Of Appointment Is the consultant eligible for a C |            |           |           |           |           |            |           |           |            |           |  |   |
|     | No data to display                                                                                                    |            |           |           |           |           |            |           |           |            |           |  |   |
| F   | age 1 of                                                                                                    | 0 (0 items |           |           |           |           |            |           |           |            |           |  |   |
|     | Previous Section Next Section                                                                                                    |            |           |           |           |           |            |           |           |            |           |  |   |

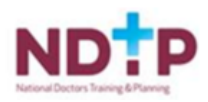

#### 3.2.6 Section F Vacant Approved Posts

This screen displays all Consultants Posts, that are approved but do not have a Consultant matched to them. This data is extracted from the existing Consultants Post Matching Moduleand must be verified by the initiator. If data is missing/incorrect it must be amended in the Consultants Post Matching Module and this section repeated.

#### Vacant Approved Posts List

This List contains the following columns:

- Medical Discipline
- > Specialty
- Sub Specialty
- Contract Type
- Post Ref Number
- Date Post Vacant From (If there have been no assignments for this post, the date offirst approval will be used)
- '\*Stage of filling (Please select from the dropdown list)

\*This can be done by choosing the add/edit option (last column) and then update to saveinformation

Previous Section / Next Section allows the User to progress to the Next and Previous Sections

| Section A   | Section B                                                                                                    | Section C | Section D | Section E      | Section F | Section G        | Section H | Section I |          |               |   |                 |   |   |
|-------------|----------------------------------------------------------------------------------------------------|-----------|-----------|----------------|-----------|------------------|-----------|-----------|----------|---------------|---|-----------------|---|---|
|             |                                                                                                    |           |           |                |           | Section F        | - Vacant  | Approve   | d Posts  |               |   |                 |   | ٩ |
|             |                                                                                                    |           |           |                |           |                  |           |           |          |               |   |                 |   |   |
| Note: On th | ste: On this screen, if the information related to Consultants or Posts are incorrect please update them from the DIME system. |           |           |                |           |                  |           |           |          |               |   |                 |   |   |
| Medical D   | Discipline                                                                                                    | Specia    | ality     | Sub Speciality | Con       | tract Type       | Post R    | ef Number | Date Pos | t Vacant From | S | tage of Filling | # |   |
|             | No data to display                                                                                                    |           |           |                |           |                  |           |           |          |               |   |                 |   |   |
| Page 1 of   | f 0 (0 items)                                                                                                    |           |           |                |           |                  |           |           |          |               |   |                 |   |   |
|             |                                                                                                    |           |           |                | p         | Previous Section | n Next S  | Section   |          |               |   |                 |   |   |

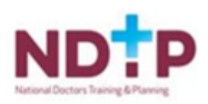

#### 3.2.7 Section G Job Description

This Section of the Form consists of a series of questions. All questions are mandatory with the exception of questions relating to Psychiatry posts. If the question is not applicable to a particular post please enter N/A and move on to the next question. As per Section B answers should be in text form only. Should the facility be required to add graphs see section 3.3.2

| Section A      | Section B                                                                                | Section C                                                                               | Section D                                                               | Section E                                                     | Section F                                                     | Section G                                                      | Section H                                                      | Section I                                                 |                                                                                                    |                    |  |  |
|----------------|------------------------------------------------------------------------------------------|-----------------------------------------------------------------------------------------|-------------------------------------------------------------------------|---------------------------------------------------------------|---------------------------------------------------------------|----------------------------------------------------------------|----------------------------------------------------------------|-----------------------------------------------------------|----------------------------------------------------------------------------------------------------|--------------------|--|--|
|                |                                                                                          |                                                                                         |                                                                         |                                                               |                                                               | Section                                                        | n G - Job                                                      | Descripti                                                 | ion                                                                                                    | ٩                  |  |  |
| 1. p           | 1. Please enter job title 🕄<br>TEST DISREGARD                                            |                                                                                         |                                                                         |                                                               |                                                               |                                                                |                                                                |                                                           |                                                                                                    |                    |  |  |
| 2. F<br>c<br>F | <i>View/Add New</i><br>Please descri<br>contract is: t<br>place) or in t<br>ISE) / Chief | <u>v Question Atta</u><br>ibe reporting<br>to the Chief<br>he case of C<br>Executive Of | achment<br>g Relationsh<br>Executive O<br>onsultant Ps<br>fficer (where | nip Consulta<br>fficer/Gener<br>ychiatrists, t<br>the Consult | nt Contract<br>al Manager/<br>to the Clinica<br>ant is not er | 2008 states<br>/Master of th<br>al Director ar<br>nployed by t | s that the C<br>he hospital (<br>nd the Area I<br>he HSE). Det | onsultant's<br>or other em<br>Manager, Co<br>ail any othe | reporting relationship and accountability for the discharge of his,<br>nploying institution) through his/her Clinical Director (where such i<br>smmunity Health Organisation (where the Consultant is employed by<br>er required reporting relationships: | her<br>s in<br>the |  |  |
|                | TEST DISREG                                                                              | ARD                                                                                     |                                                                         |                                                               |                                                               |                                                                |                                                                |                                                           |                                                                                                    | //                 |  |  |
| L              | View/Add New                                                                             | r Question Atta                                                                         | achment                                                                 |                                                               |                                                               |                                                                |                                                                |                                                           |                                                                                                    |                    |  |  |

#### 3.2.8 Section H Supporting Documents

The appropriate user will add the AHD Funding document, the Clinical Programme Leads Comments and any supporting documents for the application.

To add a document, please follow the steps below:

- File type: Choose appropriate option from dropdown list
- File: Browse the location of the file and choose same from the PC
- Save: Click Save to add the file to the application
- To cancel a document, click Cancel and the document will not be added.

| This application was Re-Initiated from the Post Application Id: 2 |                              |           |           |           |           |           |           |            |               |       |            | ٢      |  |   |
|-------------------------------------------------------------------|------------------------------|-----------|-----------|-----------|-----------|-----------|-----------|------------|---------------|-------|------------|--------|--|---|
| Section A                                                         | Section B                    | Section C | Section D | Section E | Section F | Section G | Section H | Section I  |               |       |            |        |  |   |
|                                                                   |                              |           |           |           | :         | Section H | - Suppor  | rting Docu | iments        |       |            |        |  | ٩ |
| Add Document                                                      |                              |           |           |           |           |           |           |            |               |       |            |        |  |   |
| File Type                                                         | File TypeSelect V            |           |           |           |           |           |           |            |               |       |            |        |  |   |
| File: Choose File No file chosen                                  |                              |           |           |           |           |           |           |            |               |       |            |        |  |   |
|                                                                   | _                            |           |           |           |           |           |           |            |               |       |            |        |  |   |
| Supporting                                                        | Documents -                  |           |           |           |           |           |           |            |               |       |            |        |  |   |
| File Name                                                         |                              |           |           | F         | File Type |           |           |            | CAAC Document | Order | Edit Order | Action |  |   |
|                                                                   | No data to display           |           |           |           |           |           |           |            |               |       |            |        |  |   |
|                                                                   | Previous Section Save Cancel |           |           |           |           |           |           |            |               |       |            |        |  |   |

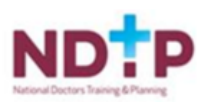

#### 3.2.9 Section I Declaration, Validation and Submit

At Validation, when the initiator is ready to validate the application an error message summary may appear. The initiator can move back and forth between the sections to amend the errors asdetailed in the summary. All the mandatory requirements of the application must be met before the initiator can submit the form to the CHO/HG.

| Section A Section B Section C Section D Section E S | Section F Section G Section H Section I      |   |  |  |  |  |  |  |  |  |  |
|-----------------------------------------------------|----------------------------------------------|---|--|--|--|--|--|--|--|--|--|
| s                                                   | Section I - DECLARATION, VALIDATE AND SUBMIT | ψ |  |  |  |  |  |  |  |  |  |
| Section B                                           |                                              |   |  |  |  |  |  |  |  |  |  |
| Answers to mandatory questions are missing          |                                              |   |  |  |  |  |  |  |  |  |  |
| - Section C                                         |                                              |   |  |  |  |  |  |  |  |  |  |
| On Call Commitment details are required             |                                              |   |  |  |  |  |  |  |  |  |  |
|                                                     | Previous Section Validate Preview            |   |  |  |  |  |  |  |  |  |  |

By clicking the preview button a PDF preview of the application is generated.

When all mandatory requirements are met the Initiator is then ready to 'Submit to CHO/HG' by selecting this button. The User will be notified by the system that the form will be submitted to the CHO/HG and a facility to include a message is available.

The Form Status will be set to Submission to-CHO/HG and an alert (via email) will be sent to the relevant CHO/HG.

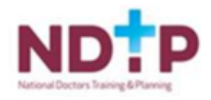

#### 3.2.10 The Submitter

The submitter will receive an alert (via email) indicating that an application requires validation and sign off prior to sending to NDTP.

The submitter will have two options: -

#### 1: Submit to NDTP Button (Submitter)

The approved submitter: -

- Adds supporting documentation as outlined in 3.2.8
- Validates and verifies the application
- There is a preview button to view the final downloadable PDF version of the Application Form that will be submitted to NDTP
- Signs off declaration on behalf of the CHO/HG
- Click the submit to NDTP button, a facility to add a message to the NDTP will also become available.

The Application Status will be set to '<u>Screening Submission'</u> and an alert will be sent to all NDTP Users. A facility to include a message is enabled.

#### 2: Return to Initiator (Submitter)

The submitter can also return the application to the Initiator for changes or correction. The initiator will receive an alert and a message will appear on the application status bar. The initiator will make the appropriate changes, revalidate and send to the submitter.

This can be repeated as many times as is required between the Submitter and the Initiator. There will be a message trail at all times to track the status of the application

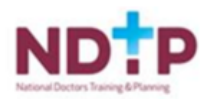

#### 3.2.11 NDTP Screening

The application is now with NDTP for screening.

There are two options

#### 1: Submit to CAAC

NDTP can submit the application to CAAC. The status is now changed to "submitted to CAAC". *The CHO/HG* will be alerted via email.

#### 2: Return to CHO/HG

NDTP can return an application for amendments to the CHO/HG and an alert will be sent via email. At this point the CHO/HG is notified and should act accordingly to the additional application requirements. The details of requirements are contained within the message. The CHO/HG can return to the initiator for action or may action the query. This can be repeated as many times as required between the NDTP/Submitter and the Initiator. There will be a message trail at all times to track the status of the application.

#### 3.2.12 CAAC

The next phase of the project will automate the existing letter of approvals. The CHO/HG will be notified of the CAAC recommendation via email. It must be noted that this is only a recommendation and recruitment cannot proceed until a formal letter of approval is issued from the National Director's office.

CAAC Decisions

- CAAC approved
- CAAC rejected
- Application is rejected and further action is required.
- CAAC approval / subject to

When an application is <u>subject to</u> it will require additional information which must be forwarded to the NDTP prior to any letter of approval being issued.

• CAAC deferred.

When an application is deferred the CHO/HG will withdraw this application until such a time that it is appropriate to re-initiate with additional information.

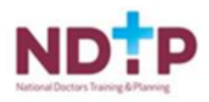

#### 3.2.13 Messages/Status Change Events

The *Message / Status Change Event Log* is a Log of all Messages and CAP Application Status Changes in the context of a CAP Application. It contains the details listed below and is used to trace and track the journey of the application.

- CAP Application ID
- Date Time: Date Time when submitted
- Name: Name of the User who submitted the message
- Role: Role of the User who submitted
- Message: Message Text
- Status Change: If the message was part of a status change

This can be located when the user chooses forms and hits the search button. This will display all forms associated with the user's security access. The user can also track by application ID. The bottom of the screen will display the history and all associated messages associated with the application.

| NCHD Post Matching              | - New Post         | ← Replacement Post                    | Restructure/Ch          | nange of Contract 👻 |                     |                    |                               |                   |                   |                     |                    |              |
|---------------------------------|--------------------|---------------------------------------|-------------------------|---------------------|---------------------|--------------------|-------------------------------|-------------------|-------------------|---------------------|--------------------|--------------|
| Consultant Post Matching<br>NER | Application Id:    | Clinical Site:                        |                         | Medical Discipline  | :                   | Medical Specialty: |                               | Application Type: |                   | Application Status: | SI                 | ow Archived: |
| CAP                             |                    |                                       |                         | All                 | •                   | J[ All             | •                             | All               | •                 | All                 | • C                | ,            |
|                                 | App Id             | <ul> <li>Initiation Date</li> </ul>   | Principal Clinical Site | Medical Discipline  | Medical Speciality  | Application Type   | App Status                    | Submitted to NDTP | Submitted to CAAC | CAAC Meeting        | LOA Generated Date | Action D     |
| <b>U</b> 14                     | L                  | _ 27/02/2018                          |                         | Unspecified         | Unspecified I       | New Post           | Reinitiate                    | 27/02/2018        |                   |                     |                    |              |
| Forms                           |                    | . 27/02/2018                          |                         | Unspecified         | Unspecified 1       | New Post           | Reinitiate                    | 03/05/2018        | 03/05/2018        | 03/05/2018          |                    |              |
| <b>E</b>                        | Page 1 of 3 (26)   | 6 items) <u>  1</u> <u>2</u> <u>3</u> | >                       |                     |                     |                    |                               |                   |                   |                     |                    |              |
| Settings                        | Application De     | tails                                 |                         |                     |                     |                    |                               |                   |                   |                     |                    |              |
|                                 | Application Id     | 3<br>Nev                              | Post                    |                     |                     |                    | Application Initiat<br>Status | ion Date 27/0     | 2/2018            |                     |                    |              |
| Reports                         | Medical Discip     | line                                  |                         |                     |                     |                    | Medical Speciality            | , Cardi           | ology             |                     |                    |              |
| OH Module                       | Principal Clinic   | al Site                               |                         |                     |                     |                    | нс/сно                        | N/a               |                   |                     |                    |              |
| Training Supports               | HSE Medical Q      | ualification                          |                         |                     | · · · · ·           | ·                  | Post Reference                | Not               | Set               |                     |                    |              |
| corne                           |                    |                                       |                         |                     |                     |                    |                               |                   |                   |                     |                    |              |
| CLERS                           |                    |                                       |                         |                     |                     |                    |                               |                   |                   |                     |                    |              |
| Common                          |                    |                                       |                         | Messages / St       | atus Change Events  |                    |                               |                   |                   | Send messa          | age to CHO/HG      |              |
| Logged in As                    | Manage Appli       | cation Status                         |                         | Application Id      | Date Time           | Submitted By       | Status                        | Message           |                   |                     |                    |              |
| <u>a</u>                        | CHO/HG<br>Returned | Submit to                             | Archive                 | 3                   | 28/02/2018 21:03:22 |                    | Archive                       |                   |                   |                     | <b>*</b>           |              |
| 9                               | Recorned           | NDTP                                  |                         | 3                   | 03/05/2018 15:08:54 |                    | Unarchive                     | test disregard    |                   |                     |                    |              |
| Log Out                         |                    |                                       |                         | 3                   | 27/02/2020 15:34:59 |                    | Submit To<br>CHO/HG           | test              |                   |                     |                    |              |
| System Version                  |                    |                                       |                         |                     |                     |                    |                               |                   |                   |                     |                    |              |
| 4.2.7                           |                    |                                       |                         |                     |                     |                    |                               |                   |                   |                     |                    |              |
|                                 |                    |                                       |                         |                     |                     |                    |                               |                   |                   |                     |                    |              |
|                                 |                    |                                       |                         |                     |                     |                    |                               |                   |                   |                     |                    |              |
|                                 |                    |                                       |                         |                     |                     |                    |                               |                   |                   |                     | Ŧ                  |              |
|                                 |                    |                                       |                         | Page 1 o            | f 1 (3 items) 🔣 🚺 🕄 |                    |                               |                   |                   |                     |                    |              |
|                                 |                    |                                       |                         |                     |                     |                    |                               |                   |                   |                     |                    |              |

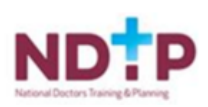

## Section 4 CAP Reports

#### 4.1 Accessing Reports

The report section can be accessed by clicking on the report button on the left hand screen and then the relevant report can be selected from the drop down list:

| NCHD Post Matching       |                |                                             |   |   |
|--------------------------|----------------|---------------------------------------------|---|---|
| Consultant Post Matching | Select Report: | Please Select                               | ~ | × |
| NER                      |                | Please Select<br>CAP_General_Report         |   |   |
| CAP                      |                | CAP_Day_Count_Report<br>CAP_Activity_Report |   |   |
| <b>C</b>                 |                |                                             |   |   |
| Forms                    |                |                                             |   |   |
| <b>i</b>                 |                |                                             |   |   |
| Settings                 |                |                                             |   |   |
| <b>i</b> a               |                |                                             |   |   |
| Reports                  |                |                                             |   |   |
| OH Module                |                |                                             |   |   |

#### 4.1.1 CAP Activity Report

Provides the number of applications submitted, approved, rejected, deferred and letter of approval issued within a period of time.

#### 4.1.2 CAP Day Count Report

Provides the number of days that applications are with Initiator, Submitter, NDTP and CAAC within a period of time, making available the average number of days from initiating an application until a letter of approval is issued.

#### 4.1.3 Cap General Report

Provides details of all applications in detail with the following fields, among others:

- CAP Application ID
- o Post Type
- o HSE Medical Qualifications
- Post Holder and Post Reference, if applicable
- CAP Application Current Status
- Principal and Other Clinical Sites (Site, Commitment, WTE)
- HG/CHO
- o Post Title
- Contract Type
- o Relevant Dates as to submission of application to different parties
- CAAC Recommendation

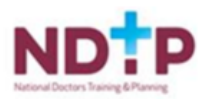

#### Running Reports:

- 1. Select the report from the drop down list and set the report parameters before the report is run.
- 2. Once user has selected parameters click view report button.
- 3. The report will appear in the screen and the user can export same to excel by clicking on the disc icon and clicking 'excel':
- 4. An option will be given to open, save or cancel the report

### 5 Help Icon

The help icon is at the top right of the screen. When you click on the help icon it will bring you automatically to the section you require.

Also, an FAQ document is available on the NDTP website <u>www.hse.ie/doctors</u> within the'NDTP-DIME' tab.

Should you require further assistance please do not hesitate to contact <u>dime.team@hse.ie</u> / <u>consultant.applications@hse.ie</u>

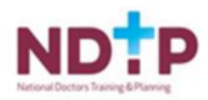

## Appendix 1 CAP Application Status

| App Status               | Description                                                                                                    | Initiator                                   | CHO/HG                                                               | NDTP |
|--------------------------|----------------------------------------------------------------------------------------------------|---------------------------------------------|----------------------------------------------------------------------|------|
| Initiated                | This is the status set when the CAP<br>Application ID is created. (e.g.:<br>when an Initiator or CHO/HG User<br>first Saves or Saves and Proceeds in<br>Section A of the CAP Application<br>Wizard or the system generates a<br>fresh CAP Application Id, when a<br>CAP Application is Reinitiated.)                                                                                                    | Archive - Yes<br>Submit To-<br>CHO/HG - Yes | Archive – Yes                                                        |      |
| Submission To-<br>CHO/HG | This is the status when an Initiator<br>has submitted a CAP Application to<br>CHO/HG for review (so that the<br>CHO/HG can review/edit and<br>submit the Application to NDTP).<br>This is primarily to alert the<br>CHO/HG that the Application is<br>ready for review. This status<br>change does not lock the<br>Application, and the Initiator may<br>continue to edit the application.<br>Alerts: Application to show in the<br>Inbox (Default CAP Application -<br>Search and Listing View) to<br>relevant CHO/HG. No emails are<br>sent. | Archive - Yes                               | Archive – Yes<br>CHO/HG-Returned - Yes<br>Submitted To-NDTP –<br>Yes |      |
| CHO/HG-<br>Returned      | This is the status when the<br>CHO/HG, returns the CAP<br>Application to the Initiator, for<br>changes or corrections.<br>Alerts: Application to show in the<br>Inbox (Default CAP Application -<br>Search and Listing View) to<br>relevant Initiators. No emails are<br>sent.                                                                                                    | Archive - Yes<br>Submit To-<br>CHO/HG - Yes | Archive – Yes<br>Submit To-CHO/HG –<br>Yes                           |      |
|                          | This is the status when the<br>CHO/HG, submits the CAP<br>Application to NDTP for Screening<br>(so that they may review and send                                                                                                    |                                             | Withdraw - Yes                                                       |      |

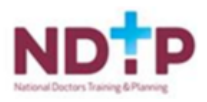

| Submitted To-<br>NDTP    | the CAP Application to CAAC for<br>consideration.)<br>The Initiator and CHO/HG can no<br>longer Edit or Deactivate the CAP<br>Application, however the CHO/HG<br>may withdraw the CAP<br>Application. |   |                                                                 | Screening-Amendments<br>- Yes<br>Screening-NDTP - Yes<br>Submitted To-CAAC -<br>Yes        |
|--------------------------|----------------------------------------------------------------------------------------------------|---|-----------------------------------------------------------------|--------------------------------------------------------------------------------------------|
| Screening-<br>Amendments | This is the status when NDTP<br>returns a CAP Application. The<br>status change re-enables edit and<br>deactivation functionality for the<br>Initiator and CHO/HG Users.                              | - | Withdraw – Yes<br>CHO/HG-Returned - Yes<br>Submit To-NDTP – Yes |                                                                                            |
| Screening-NDTP           | This is the status when NDTP puts<br>a CAP Application through a<br>screening process to check for<br>errors.                                                                                         |   | Withdraw – Yes                                                  | Screening-Amendments<br>- Yes<br>Submitted To-CAAC -<br>Yes                                |
| Submitted To-<br>CAAC    | This is the status when NDTP<br>submits a CAP Application to<br>CAAC.<br>This is a Status Change event to<br>consolidate Application, in order<br>to submit to CAAC.                                  |   | Withdraw – Yes                                                  | CAAC-Approved - Yes<br>CAAC-Subject To - Yes<br>CAAC-Deferred - Yes<br>CAAC-Rejected - Yes |

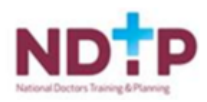

| CAAC-Approved   | This is a status change for future<br>compatibility. At present NDTP will<br>set this status for a CAAC<br>Application on basis of a decision<br>taken by CAAC.                                                   |                  |                                                                 |                                                                     |
|-----------------|----------------------------------------------------------------------------------------------------|------------------|-----------------------------------------------------------------|---------------------------------------------------------------------|
| CAAC-Subject To | NDTP will set this status for a<br>CAAC Application on basis of a<br>decision taken by CAAC.                                                                                                    |                  | Withdraw - Yes<br>Submit To-NDTP - Yes<br>CHO/HG-Returned - Yes |                                                                     |
| CAAC-Deferred   | NDTP will set this status for a<br>CAAC Application on basis of a<br>decision taken by CAAC outside<br>the system.                                                                                                |                  | Withdraw - Yes                                                  | CAAC-Approved - Yes<br>CAAC-Subject To - Yes<br>CAAC-Rejected - Yes |
| CAAC-Rejected   | NDTP will set this status for a CAP<br>Application on basis of a decision<br>taken by CAAC outside the system.                                                                                                    | Reinitiate - Yes | Reinitiate - Yes                                                |                                                                     |
| Withdrawn       | This is the status when the<br>CHO/HG, withdraws a CAP<br>Application after submitting it to<br>NDTP.                                                                                                    | Reinitiate - Yes | Reinitiate - Yes                                                |                                                                     |
| Expired         | This is the Status set by the System,<br>when the System Deactivates the<br>CAP Application, if the CHO/HG<br>does not resubmit the CAP<br>Application to NDTP within 90days<br>of CAAC-Subject To Status Change. | Reinitiate - Yes | Reinitiate - Yes                                                |                                                                     |

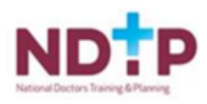

| Archive | This is the status when the<br>CHO/HG user has Archived the<br>CAP Application. It is the<br>equivalent of a CAP Application<br>Delete.            | Unarchive - Yes | Unarchive - Yes |  |
|---------|----------------------------------------------------------------------------------------------------|-----------------|-----------------|--|
|         | Archived Applications should not<br>show in the CAP Application listing<br>unless the Show Archived<br>Checkbox, in the Search Panel, is<br>ticked |                 |                 |  |

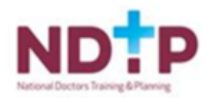